# ΗΥ220: Εργαστήριο Ψηφιακών Κυκλωμάτων

Τμήμα Επιστήμης Υπολογιστών Πανεπιστήμιο Κρήτης Εαρινό Εξάμηνο 2025

## Εργαστήριο 3 (2 εβδομάδες)

| • | Εβδομάδα 1 (αναλόγως το εργαστηριακό τμήμα που έχετε δηλώσει) |        |       |               |                    |
|---|---------------------------------------------------------------|--------|-------|---------------|--------------------|
|   | (Γκρουπ Α)                                                    | Τρίτη  | 20/05 | 12:00 - 14:00 | στην αίθουσα Β.110 |
|   | (Γκρουπ Β)                                                    | Τρίτη  | 20/05 | 16:00 - 18:00 | στην αίθουσα Β.110 |
|   | (Γκρουπ Γ)                                                    | Τρίτη  | 20/05 | 18:00 - 20:00 | στην αίθουσα Β.110 |
|   | (Γκρουπ Δ)                                                    | Πέμπτη | 22/05 | 16:00 - 18:00 | στην αίθουσα Β.110 |
| • | Εβδομάδα 2 (αναλόγως το εργαστηριακό τμήμα που έχετε δηλώσει) |        |       |               |                    |
|   | (Γκρουπ Α)                                                    | Τρίτη  | 27/05 | 12:00 - 14:00 | στην αίθουσα Β.110 |
|   | (Γκρουπ Β)                                                    | Τρίτη  | 27/05 | 16:00 - 18:00 | στην αίθουσα Β.110 |
|   | (Γκρουπ Γ)                                                    | Τρίτη  | 27/05 | 18:00 - 20:00 | στην αίθουσα Β.110 |
|   | (Γκρουπ Δ)                                                    | Πέμπτη | 29/05 | 16:00 - 18:00 | στην αίθουσα Β.110 |

Στη διάρκεια των εργαστηρίων θα υλοποιήσετε σε τρεις φάσεις το παιχνίδι «Λαβύρινθος» (Maze). Περιληπτικά, το τελικό παιχνίδι θα εμφανίζει σε VGA οθόνη ένα λαβύρινθο και τη φιγούρα ενός παίκτη. Ο χρήστης θα μπορεί να μετακινήσει τον παίκτη με τα κουμπιά που της πλακέτας και ο σκοπός είναι να τον οδηγήσει στην έξοδο το ταχύτερο δυνατόν.

Στο Εργαστήριο 3 θα υλοποιήσετε την τελευταία φάση του παιχνιδιού (σε 2 εβδομάδες εργαστηρίων) που περιλαμβάνει τον έλεγχο των κινήσεων και της θέσης του παίκτη μέσω μηχανών πεπερασμένων καταστάσεων (FSM). Το εργαστήριο αυτό βασίζεται στο υλικό των εργαστηρίων 1 & 2. Δίνεται ένα κατάλληλο testbench και reference outputs και θα μπορείτε να χρησιμοποιήσετε τον προσομοιωτή VGA (VGA Simulator) για να βλέπετε τι θα εμφανίζονταν σε μια πραγματική οθόνη από τον κώδικά σας.

## Πρόσβαση στον κώδικα του εργαστηρίου:

Για τον κώδικα και τις παραδόσεις έχουν δημιουργηθεί git repositories στο gitlab του Τμήματος. Στους εγγεγραμμένους φοιτητές στο εργαστήριο αντιστοιχεί ένα private git repository της μορφής:

https://gitlab-csd.datacenter.uoc.gr/hy220\_2025s/lab3\_submits/lab3-csdXYZW Kánte git clone to proswaikó sac repository me to username sac (csdXYZW@csd.uoc.gr kai to password sac). H prósbash eínai equktú apó to díktuo tou Panetaistumiou kai to VPN.

MHN KANETE FORK – Εργαστείτε απευθείας στο repository που σας δίνεται

## Το σχέδιο του Εργαστηρίου 3:

Για το *Εργαστήριο 3* το σχέδιο που σας δίνεται είναι τροποποιημένο σε σχέση με το σχέδιο του Εργαστηρίου 2 και φαίνεται στην παρακάτω εικόνα:

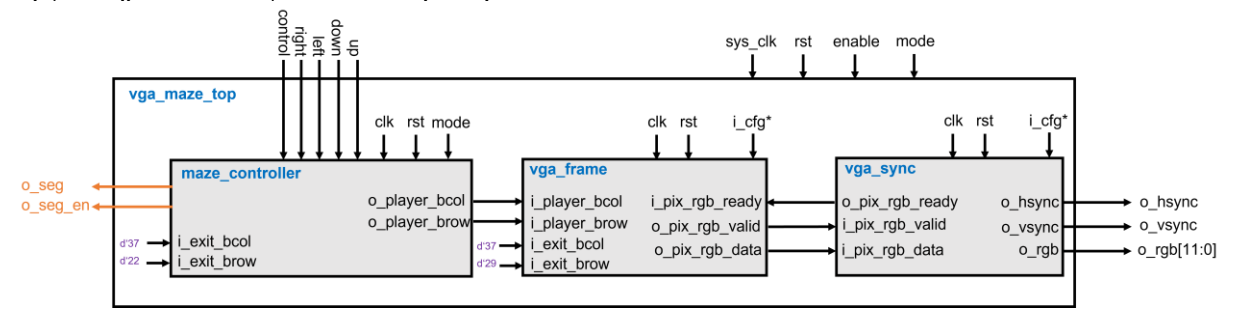

Το σχέδιο έχει την εξής ιεραρχία:

- vga\_maze\_top (src/vga\_maze\_top.sv): σας δίνεται και σε σχέση με το Εργαστήριο 2 έχει προστεθεί το μπλοκ maze\_controller, πόρτες για κουμπιά (up, down, left, right, control), και seven segment display (optional). Οι συνδέσεις φαίνονται στο σχήμα.
- vga\_sync (src/vga\_sync.sv): Το μπλοκ αυτό υλοποιεί το χρονισμό του πρωτοκόλλου VGA και πρέπει να είναι η υλοποίηση σας όπως προσαρμόστηκε για το Εργαστήριο 2.
- vga\_frame (src/vga\_frame.sv): Το μπλοκ αυτό είναι υπεύθυνο για τη δημιουργία των χρωμάτων RGB (red/green/blue) για κάθε pixel που εμφανίζεται στην οθόνη για να εμφανιστεί ο λαβύρινθος και ο παίκτης στην οθόνη και πρέπει να είναι η υλοποίηση σας από το Εργαστήριο 2.
- maze\_controller (src/maze\_controller.sv): Το μπλοκ αυτό είναι υπεύθυνο για τον έλεγχο των κινήσεων και της θέσης του παίκτη μέσω μηχανών πεπερασμένων καταστάσεων (FSM). Λεπτομέρειες για το τι θα πρέπει να υλοποιήσετε περιγράφονται παρακάτω.
- rom (src/rom.sv): Το μπλοκ σας δίνεται έτοιμο και δημιουργεί μια σύγχρονη ROM παραμετρικού μεγέθους και την αρχικοποιεί με τα περιεχόμενα ενός αρχείου που δίνεται επίσης ως παράμετρος. Οι πόρτες της ROM είναι: clk, en, addr, dout. Η πόρτα en (enable) σηματοδοτεί μια νέα ανάγνωση, η πόρτα addr (address) είναι για να δοθεί η είσοδος για τη διεύθυνση που θέλουμε να διαβάσουμε και η πόρτα εξόδου dout (data out) βγάζει τα περιεχόμενα της διεύθυνσης addr στον «επόμενο κύκλο». Η παράμετρος size ορίζει τον αριθμό των θέσεων της ROM, η παράμετρος width το πλάτος σε bits της κάθε θέσης της ROM (16-bits στην περίπτωσή μας) και η παράμετρος file δηλώνει το αρχείο που θα χρησιμοποιηθεί για αρχικοποίηση των περιεχομένων της ROM. Επίσης στο φάκελο src/roms σας δίνονται 3 αρχεία (maze1.rom, player.rom, exit.rom) που θα χρησιμοποιηθούν για αρχικοποίηση των δεδομένων των διαφόρων ROM που θα χρησιμοποιήσουμε για το εργαστήριο (περισσότερες λεπτομέρειες δίνονται παρακάτω).
- debouncer (src/debouncer.sv): Το μπλοκ αυτό λύνει το πρόβλημα της «αναπήδησης» των μηχανικών κουμπιών που χρησιμοποιούνται για την κίνηση του παίκτη και σας δίνεται έτοιμο και είναι συνδεδεμένο καταλλήλως στο vga\_maze\_top. Σιγουρευτείτε ότι έχει ειδικές παραμέτρους για την προσομοίωση.
- vga\_tb (src/vga\_tb.sv): ένα testbench για προσομοίωση που δημιουργεί το ρολόι (25 MHz 40 ns), το reset, και τα σήματα από τα κουμπιά. Το testbench αποθηκεύει την έξοδο του κυκλώματός σας σε ένα αρχείο (vga\_log.txt) με το κατάλληλο format έτσι ώστε να μπορείτε να χρησιμοποιήσετε τον VGA Simulator για να βλέπετε τι θα εμφανίζεται στην οθόνη από τον κώδικά σας. Περισσότερες λεπτομέρειες για τον VGA Simulator παρακάτω.
- Reference output: Στο φάκελο ref υπάρχει ένα πρότυπο vga\_log.txt output που είναι αυτό που θα πρέπει να δημιουργεί ένας σωστός κώδικας. Μπορείτε να κάνετε diff το αρχείο που παράγει ο κώδικάς σας με το reference output για να εντοπίσετε λάθη.
- VGA Simulator: Μέσα στο φάκελο ref/vga-simulator υπάρχει μια ιστοσελίδα που μπορείτε να ανοίξετε τοπικά στον web browser σας. Εκεί μπορείτε να επιλέξετε το log file που έχει δημιουργηθεί από την προσομοίωσή σας και όταν πατήσετε το κουμπί submit τότε θα εμφανιστεί σε μια εικονική VGA οθόνη η έξοδός σας. Μπορείτε να το δοκιμάσετε επίσης με το reference output. Μην αλλάξετε τις παραμέτρους που υπάρχουν ήδη στη σελίδα! <u>Credits:</u> O VGA Simulator έχει δημιουργηθεί από τον Eric Eastwood στο παρακάτω website <u>http://ericeastwood.com/lab/vga-simulator/</u>
- Δίνεται επίσης ο φάκελος run με έτοιμο Makefile για να τρέξετε την προσομοίωση και να δείτε αν βγάζετε σωστά αποτελέσματα (make και μετά make check) με τους υποστηριζόμενους προσομοιωτές όπως αναφέρονται στη σελίδα του μαθήματος.

#### Τι πρέπει υλοποιήσετε και να προσομοιώσετε πριν πάτε στα εργαστήρια:

Για το εργαστήριο θα πρέπει να υλοποιήσετε το module **maze\_controller** του οποίου ένας άδειος σκελετός σας δίνεται. Το module πρέπει να υλοποιεί την βασική λειτουργία του παιχνιδιού. Με βάση τις εισόδους i\_control (μεσαίο κουμπί), i\_up, i\_down, i\_left, και i\_right που προέρχονται από τα κουμπιά, πρέπει να δημιουργεί τις εξόδους o\_player\_bcol και o\_player\_brow που δείχνουν την τρέχουσα θέση του παίκτη στήλη/γραμμή (έτσι το module vga\_frame θα εμφανίζει τον παίκτη στην κατάλληλη θέση κάθε φορά). Για να αποφασιστεί αν ο παίκτης μπορεί να μετακινηθεί σε επόμενη θέση θα πρέπει να ελεγχθεί αν η επόμενη/υποψήφια θέση στο λαβύρινθο (διαβάζοντας την maze ROM) «πέφτει» πάνω σε τοίχο και δεν είναι έγκυρη ή υπάρχει διάδρομος και έτσι η κίνηση είναι έγκυρη. Το module αυτό πρέπει να έχει ένα instance της maze rom όπως το module vga\_frame. Επίσης αν ο παίκτης φτάσει στην έξοδο που δίνεται από τις πόρτες i\_exit\_bcol και i\_exit\_brow τότε το παιχνίδι ολοκληρώνεται.

Αρχικά στο παιχνίδι ο παίκτης ξεκινάει από την θέση (column, row) = (1, 0). Αν πατηθεί το κουμπί i\_right θα πρέπει να αυξηθεί η στήλη κατά 1. Αν πατηθεί το κουμπί i\_left θα πρέπει να μειωθεί η στήλη κατά 1. Αν πατηθεί το κουμπί i\_left θα πρέπει να μειωθεί η στήλη κατά 1. Αν πατηθεί το κουμπί i\_up θα πρέπει να μειωθεί η γραμμή κατά 1. Όλες οι παραπάνω κινήσεις πρέπει να γίνονται υπό την προϋπόθεση ότι δεν «πέφτουν» σε τοίχο του λαβυρίνθου και δεν βγαίνουν εκτός ορίων. Για την υλοποίηση των βημάτων ελέγχου και την ενημέρωση της θέσης του παίκτη σας δίνεται στο παρακάτω σχήμα το διάγραμμα καταστάσεων της FSM που πρέπει να υλοποιήσετε. Η FSM είναι απλοποιημένη και υπονοεί την παραμονή στην ίδια κατάσταση αν δεν υπάρχει νέα είσοδος.

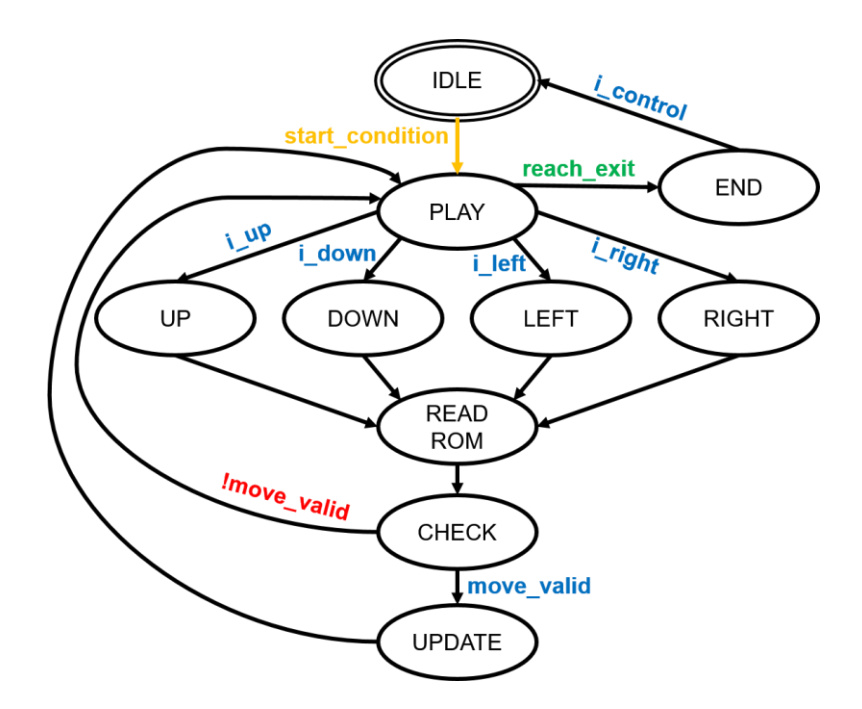

Αρχικά η FSM είναι στην κατάσταση IDLE και περιμένει να πατηθεί «3 συνεχόμενες φορές» το κουμπί i\_control, αυτό ονομάζεται στο σχήμα σαν συνθήκη start\_condition. Όταν συμβεί το start\_condition πρέπει να μεταβαίνει στην κατάσταση PLAY όπου περιμένει την επόμενη κίνηση του παίκτη. Αν παρεμβληθεί πάτημα άλλου κουμπιού εκτός του i\_control τότε πρέπει να μετρηθούν από την αρχή 3 «συνεχόμενα» πατήματα του i\_control.

Στην κατάσταση PLAY η FSM περιμένει την επόμενη κίνηση του παίκτη και αναλόγως με το ποιο κουμπί θα πατηθεί η FSM μεταβαίνει σε μία από τις καταστάσεις

UP/DOWN/LEFT/RIGHT. Στην κατάσταση PLAY επίσης ελέγχεται αν ο παίκτης έχει φτάσει στην έξοδο του λαβυρίνθου (reach\_exit) δηλαδή αν η τρέχουσα θέση είναι ίση με τη θέση εξόδου του λαβυρίνθου που έρχεται από τις πόρτες i\_exit\_bcol και i\_exit\_brow. Αν ο παίκτης έχει φτάσει στην έξοδο τότε η FSM μεταβαίνει στην κατάσταση END.

Στις καταστάσεις UP/DOWN/LEFT/RIGHT πρέπει να δημιουργηθεί μια νέα «υποψήφια» θέση αυξάνοντας ή μειώνοντας καταλλήλως τη στήλη (column) ή τη γραμμή (row). Για την υποψήφια θέση πρέπει να κρατάτε σε καταχωρητές (έστω new\_bcol και new\_brow) την υποψήφια στήλη και υποψήφια γραμμή οι οποίες θα έχουν προκύψει από την τρέχουσα στήλη και τρέχουσα γραμμή αναλόγως. Μετά η FSM μεταβαίνει στην κατάσταση READROM.

Στην κατάσταση READROM η FSM χρησιμοποιεί την υποψήφια γραμμή και στήλη για να διαβάσει την κατάλληλη διεύθυνση από την ROM έτσι ώστε να «δει» αν υπάρχει τοίχος (ανατρέξτε στο Εργαστήριο 2 για δείτε πως πρέπει διευθυνσιοδοτήσετε την maze\_rom) και μεταβαίνει στην κατάσταση CHECK.

Στην κατάσταση CHECK εμφανίζονται τα δεδομένα της ROM και πρέπει να ελεγχθεί αν η κίνηση είναι έγκυρη (move\_valid). Η κίνηση είναι έγκυρη αν τα δεδομένα που διαβάζετε από την ROM δεν είναι RGB(0,0,0) δηλαδή δεν είναι «μαύρο» (δεν είναι τοίχος). Αν η κίνηση είναι έγκυρη (move\_valid) τότε μεταβαίνει στην κατάσταση UPDATE. Αν η κίνηση δεν είναι έγκυρη (!move\_valid) τότε η FSM αγνοεί την κίνηση και επιστρέφει στην κατάσταση PLAY.

Στην κατάσταση UPDATE ενημερώνεται η τρέχουσα θέση με την νέα θέση και επιστρέφει στην κατάσταση PLAY.

Στην κατάσταση END η FSM περιμένει το πάτημα του i\_control για να μεταβεί στην κατάσταση IDLE.

<u>Τερματισμός του παιχνιδιού:</u> Αν κατά τη διάρκεια του παιχνιδιού πατηθεί «6 συνεχόμενες φορές» το κουμπί i\_control τότε το παιχνίδι πρέπει να σταματήσει και να επιστρέψει στην κατάσταση IDLE. Επίσης αν περάσουν περίπου 90 δευτερόλεπτα από την αρχή του παιχνιδιού και το παιχνίδι δεν έχει ολοκληρωθεί, δηλαδή ο παίκτης δεν έχει καταφέρει να φτάσει στην έξοδο (κατάσταση END), τότε πρέπει να γίνει time-out και το παιχνίδι να ολοκληρωθεί πηγαίνοντας στην κατάσταση END. Όταν το mode είναι 1 (δηλαδή η ανάλυση είναι 1024x768) τότε ο χρόνος για το timeout πρέπει να είναι 150 δευτερόλεπτα λόγω του μεγαλύτερου λαβυρίνθου. Στη κατάσταση END ο χρόνος και η θέση του παίκτη πρέπει να μείνουν «παγωμένα» ενώ στην κατάσταση IDLE να παίρνουν αρχικές τιμές.

## **BONUS (20%):** Εμφάνιση του χρόνου στις 4 οθόνες 7-segment

Εμφανίστε το χρόνο που μετράτε μέχρι το time-out στις 4 οθόνες 7-segment που υπάρχουν στο board. Μελετήστε τις προδιαγραφές και τον τρόπο εμφάνισης τιμών σε αυτές τις οθόνες από το manual του board (κεφάλαιο 8.1 / σελίδες 15-17):

https://digilent.com/reference/\_media/basys3:basys3\_rm.pdf

## Τι πρέπει να κάνετε στο εργαστήριο:

Θα πρέπει να πάτε στο εργαστήριο με τον κώδικά σας έτοιμο και προσομοιωμένο από πριν και να ακολουθήσετε την ροή του εργαλείου Xilinx Vivado και τα βήματα που χρειάζεται για να «κατεβάσετε» το σχέδιο στην FPGA και να το δείτε να δουλεύει. Για την ανάθεση pins (pin assignment) χρησιμοποιείστε το constraint file που σας δίνεται (constr/lab3.xdc). Όταν πατάτε τα κουμπιά θα πρέπει να μπορεί να βλέπετε το παίκτη να κινείται μέσα στο λαβύρινθο μόνο όπου δεν υπάρχει τοίχος. Δείξτε το κύκλωμα που δουλεύει στο βοηθό.

#### Παράδοση του κώδικα του εργαστηρίου:

Πρέπει να παραδώσετε στο τέλος του εργαστηρίου τα αρχεία στον φάκελο src όπως έχουν προκύψει/αλλάξει. Η παράδοση θα πρέπει να γίνει μέχρι τη 2<sup>η</sup> εβδομάδα των εργαστηρίων (Τρίτη 27/05 ή Πέμπτη 29/05 αναλόγως το Γκρουπ που ανήκετε) στο τέλος της ώρας που έχετε εργαστήριο και πρέπει να έχετε εξεταστεί από τον βοηθό – δεν αρκεί μόνο να παραδώσετε στο gitlab!

## Οι παραδόσεις θα γίνονται μόνο μέσω του gitlab. ΜΗΝ προσθέσετε το Vivado project ή το φάκελο "run" στο git !!!

Ενδεικτικές εντολές

- git status (για να δείτε τι έχει αλλάξει)
- git config user.email csdXYZW@csd.uoc.gr (MHN χρησιμοποιήσετε το --global flag)
- git config user.name "Name Surname" (MHN χρησιμοποιήσετε το --global flag)
- git add src (για να προσθέσετε τα αρχεία που αλλάξατε στο φάκελο src)
- git commit -m "lab3 delivery" (commit και μήνυμα)
- git push (θα πρέπει πάλι να χρησιμοποιήσετε το username και το password σας)
- Επιβεβαιώστε ότι το push έγινε και ότι τα αρχεία έχουν ανέβει στο gitlab στο repository που σας δόθηκε και ΟΧΙ ΣΕ FORK